## Finding the Tablets Serial Number

The serial number can be identified by two methods based on the working condition of the Tablets.

Method 1: Through the label pasted on the backside of the Tablets

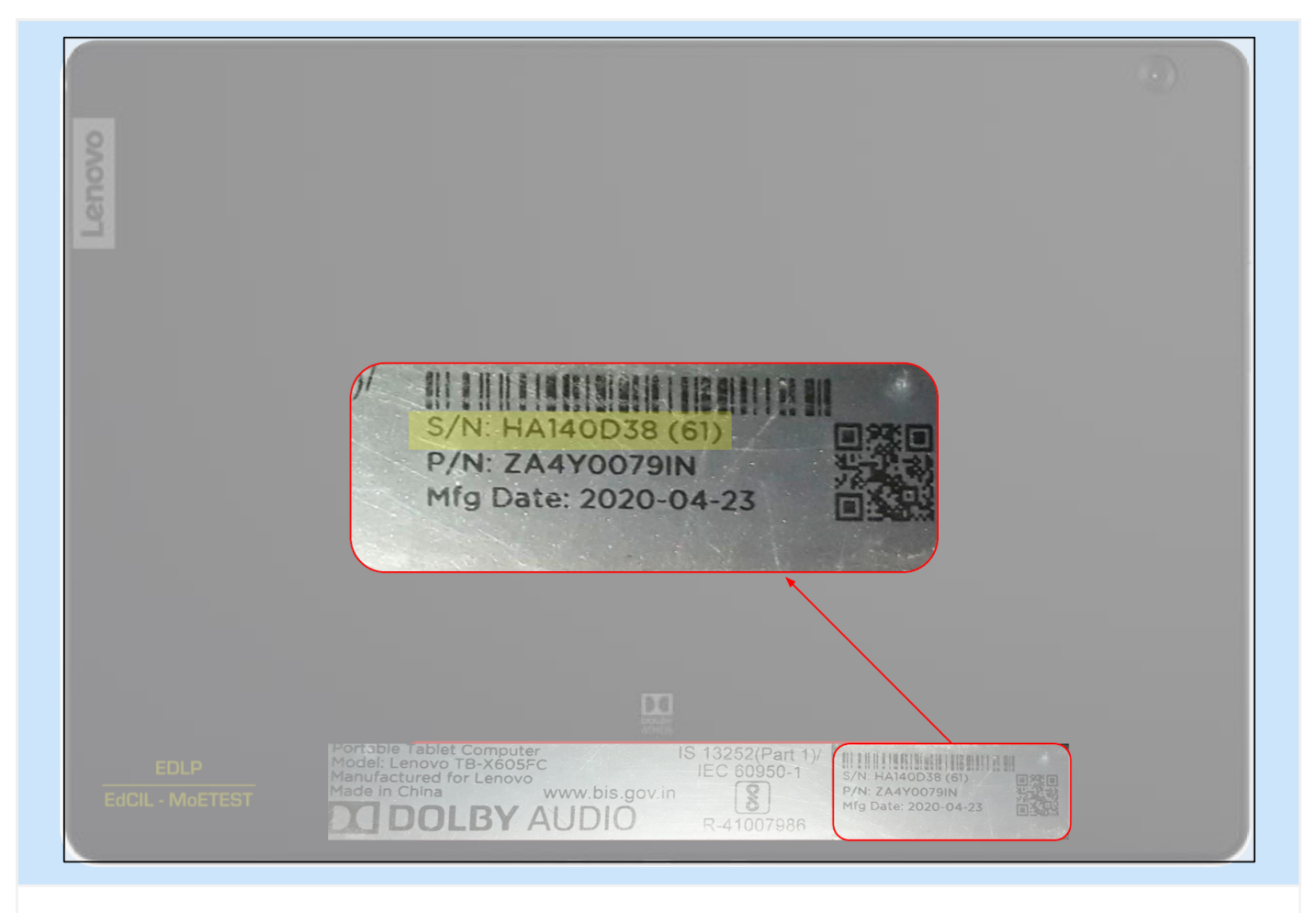

The serial number of the Tablets along with other device manufacturing details are affixed on the backside of the Tablets (Area highlighted with red border) for quick reference.

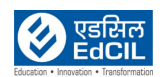

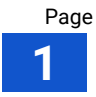

## Method 2:

| Refer Settings section                                         |                                                                                                    |  |  |  |  |  |  |
|----------------------------------------------------------------|----------------------------------------------------------------------------------------------------|--|--|--|--|--|--|
| <ul> <li>(3)</li> <li>(4)</li> <li>(5)</li> <li>(5)</li> </ul> | Display<br>Walpaper, sleep, font size<br>Sound<br>Volume, vibration, Do not disturb<br>Storage<br>33% used - 21.5<br>Security & loc<br>Screen lock<br>Notifications<br>On for all apps<br>Accounts<br>No accounts ac<br>Digital Wellbeing & parents controls<br>Screen line, app timers, bedrase schedules<br>Mo accounts ac<br>Digital Wellbeing & parents controls<br>Screen line, app timers, bedrase schedules<br>Coogle<br>Ervices & preference |  |  |  |  |  |  |
| ()<br>()                                                       | Accessibility<br>Screen reader, display, interaction controls System Languages, time, backup, updates                                                                                                    |  |  |  |  |  |  |
|                                                                |                                                                                                    |  |  |  |  |  |  |

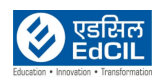

| System          Image: System       Image: System         Image: Standard Time       System         Image: Standard Time       Image: System         Image: Standard Time       Image: System <td< th=""><th>11:18 AM</th><th></th><th></th><th></th><th></th><th></th><th>• • i</th></td<>                                                                                                    | 11:18 AM |             |                                                       |          |       |                                  | • • i |
|----------------------------------------------------------------------------------------------------|----------|-------------|-------------------------------------------------------|----------|-------|----------------------------------|-------|
| <ul> <li>About table<br/>Lenguages &amp; input</li> <li>Gestures</li> <li>Timing turn on/off</li> <li>Date &amp; time<br/>OMT+04:00 Meuritius Standard Time</li> <li>Backup<br/>Off</li> <li>Reset options<br/>Network, appa or device can be reset</li> <li>Regulatory information</li> <li>Lenovo Feature Update</li> </ul>                                                                                                    | ←        | Syst        | em                                                    |          |       |                                  | Q     |
| <ul> <li>encode stand<br/>Construction</li> <li>Construction</li> <li>Construction</li> <li>Construction</li> <li>Construction</li> <li>Construction</li> <li>Regulatory information</li> <li>Lenovo Feature Update</li> </ul>                                                                                                    |          | (j          | About tablet<br>Lenovo TB-X605FC                      |          |       |                                  |       |
| <ul> <li>Gestures</li> <li>Timing turn on/off</li> <li>Date &amp; time<br/>CMT+04.00 Mourtilus Standard Time</li> <li>Backup<br/>Off</li> <li>Reset options<br/>Network, apps or device can be reset</li> <li>Regulatory information</li> <li>Lenovo Feature Update</li> </ul>                                                                                                    |          |             | Languages & input<br>Gboard                           |          |       |                                  |       |
| <ul> <li>Iming turn on/off</li> <li>Date &amp; time<br/>OHT-04-00 Mauritus Standard Time</li> <li>Backup<br/>Off</li> <li>Reset options<br/>Network, apps or device can be reset</li> <li>Regulatory information</li> <li>Lenovo Feature Update</li> </ul>                                                                                                    |          | <b>[</b> ]: | Gestures                                              | >        |       |                                  |       |
| <ul> <li>Date &amp; time<br/>GMT+04.00 Mauritius Standard Time<br/>Backup<br/>Off<br/>Reset options<br/>Network, apps or device can be reset<br/>Regulatory information<br/>Lenovo Feature Update</li> <li>Convorting Convorting Convorted Convorting Convorting Convorting Convorting Convorting Co</li></ul> |          | $\bigcirc$  | Timing turn on/off                                    | <b>←</b> | Syste | m                                |       |
| <ul> <li>Backup<br/>Off</li> <li>Reset options<br/>Network, apps or device can be reset</li> <li>Regulatory information</li> <li>Lenovo Feature Update</li> </ul>                                                                                                    |          | 0           | Date & time<br>GMT+04:00 Mauritius Standard Time      |          | i     | About tablet<br>Lenoyo TB-X605FC |       |
| <ul> <li>Reset options<br/>Network, apps or device can be reset</li> <li>Regulatory information</li> <li>Lenovo Feature Update</li> <li>03: Click on the About Tablet</li> </ul>                                                                                                    |          | ۲           | Backup<br>Off                                         |          |       | $(\mathcal{P})$                  |       |
| <ul> <li>Regulatory information</li> <li>Lenovo Feature Update</li> <li>Click on the About Tablet</li> </ul>                                                                                                    |          | Ð           | Reset options<br>Network, apps or device can be reset |          |       |                                  |       |
| <ul> <li>Lenovo Feature Update</li> <li>O3: Click on the About Tablet</li> </ul>                                                                                                    |          | →           | Regulatory information                                |          |       |                                  |       |
| <ul> <li>• •</li> <li>03: Click on the About Tablet</li> </ul>                                                                                                    |          | <b>A</b>    | Lenovo Feature Update                                 |          |       |                                  |       |
| 03: Click on the About Tablet                                                                                                    |          |             |                                                       |          |       |                                  |       |
| 03: Click on the About Tablet                                                                                                    |          |             |                                                       | <        | •     |                                  |       |
| 03: Click on the About Tablet                                                                                                    |          |             |                                                       |          |       |                                  |       |
|                                                                                                    | 03: C    | lick on     | the About Tablet                                      |          |       |                                  |       |
|                                                                                                    |          |             |                                                       |          |       |                                  |       |

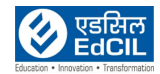

| ← About tablet ● Owner ■ System updates ■ Devore TB X605FC • Model & hardware • Model & hardware • Mod | Model & hardware<br>Model: Lenovo TB-X605FC<br>Option 01 | Model & hardware<br>Model<br>Lenovo TB-X605FC<br>Serial number<br>HA140D38<br>Model & hardware |
|----------------------------------------------------------------------------------------------------|----------------------------------------------------------|------------------------------------------------------------------------------------------------|
| Hardware version<br>Lencor Laider TP-X405PC1<br>But dourned procession<br>TR X400 Procession<br>RAM<br>To<br>Storage<br>Tenti Stora 20 cold<br>CPU<br>Quateom MS Snapdragon * 450<br>Display<br>Date To<br>Sandar Agention<br>Tenti Stora 7 Rara BM<br>Port S MP / Rara BM<br>Math 40038<br>Commo<br>Lencor User Experience Program<br>Laid applications.<br>Legal information                                                                                                    | Serial number<br>HA140D38<br>Dption 02                   | details displayed                                                                              |

## Step 04:

Option 1:Click Model & hardware icon, a pop up window provides information on Model and serial number Opton 2: Scroll down in the About Tablet menu to find the Serial Number icon details in the bottom of the list

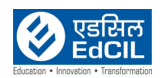